Instructions for WebAssign Registration and Access

Highlight: You need a Class Key to register and an Access Code to access the content

1. Go to WebAssign Login page (https://www.webassign.net/login.html)

2. Click on "I Have A Class Key" on the right hand side of the page

3. Enter the Class Key provided by your instructor: csulb , then Click on "Submit"

4. Click on "Yes, this is my class" after you verify the following class info:

Course: Math 122 (or 123) Spring 15 – Section \_\_\_\_\_

Instructor: \_\_\_\_\_

California State University Long Beach

5. Click on "I need to create a WebAssign account" (if you don't have one yet) or "I already have an account" (if you used WebAssign before and retain your log in information) and then "Continue". Do not create duplicate accounts if you already have one.

6. If you are creating a new WebAssign account, enter first and last names as same as the ones in your BeachBoard account plus a valid email address

7. When proceeding to log in, you may be prompted to enter an Access Code which can be found on the WebAssign access card you purchase. It typically has a prefix like "EWA&eBooks-STB" and is followed by a 16 digit letter-number combination.

Notes:

1. The first two weeks of class is the grace period when everyone gets free access to WebAssign without having to enter an Access Code. Make sure you purchase and receive a WebAssign access card by the end of the grace period (Tues2/3).

2. If you first create a free account then receive WebAssgin access card, log into that same account to enter your access code. Do not create a new account. Otherwise, your work will be split between two accounts and cannot be combined.

3. Your computer, internet browsers and plug-ins are compatible with WebAssign. The system requirement can be found at http://www.webassign.net/manual/student\_guide/c\_a\_system\_requirements.htm.

4. The technical aspects of WebAssign are beyond the knowledge and control of the instructor. In case you have questions or difficulties with WebAssign access and functioning, you should first visit WebAssign student support (https://webassign.com/support/student-support/). If that does not help, you should call WebAssign technical support as soon as possible.